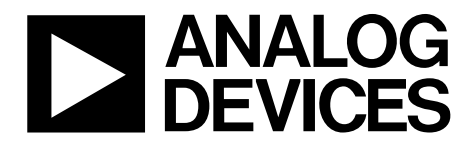

One Technology Way • P.O. Box 9106 • Norwood, MA 02062-9106, U.S.A. • Tel: 781.329.4700 • Fax: 781.461.3113 • www.analog.com

## Using the EVAL-AD4110-1SDZ Universal Input Analog Front End for Industrial Process Control Systems

## FEATURES

Full-featured evaluation board for the AD4110-1 PC control in conjunction with Analog Devices, Inc., SDP PC software for control

Compatible with Windows 7, Windows 8, and Windows 10

## **EVALUATION BOARD KIT CONTENTS**

EVAL-AD4110-1SDZ evaluation board

4 green screw block connectors, attached to the evaluation board

2 plastic screws and washers to bolt the EVAL-SDP-CB1Z to the EVAL-AD4110-1SDZ evaluation board

## **ADDITIONAL HARDWARE REQUIRED**

EVAL-SDP-CB1Z (SDP-B) controller board USB cable included

## **ADDITIONAL SOFTWARE REQUIRED**

Windows 7, Windows 8, or Windows 10

## **GENERAL DESCRIPTION**

The EVAL-AD4110-1SDZ evaluates the features of the AD4110-1 analog front end (AFE). The software executable file of the PC controls the AD4110-1 via USB through the system demonstration platform (SDP) board. The SDP-B board controls the evaluation board and can be connected to the USB port of any PC running Windows\* 7, Windows 8, or Windows 10-based operating system using the AD4110-1 evaluation software.

The AD4110-1 is a complete, single-channel, universal input, analog-to-digital front end for industrial process control systems where sensor type flexibility is required.

The high voltage input is fully software configurable for current or voltage ranges and allow direct interface to all standard industrial analog signal sources, such as  $\pm 20$  mA,  $\pm 4$  mA to  $\pm 20$  mA,  $\pm 10$  V, and all thermocouple types. Field power can be supplied for loop powered current output sensors. A range of excitation current sources for resistance temperature detector (RTD) sensors and other resistive sensors are included. The integrated programmable gain amplifier (PGA) offers sixteen gain settings from 0.2 to 24.

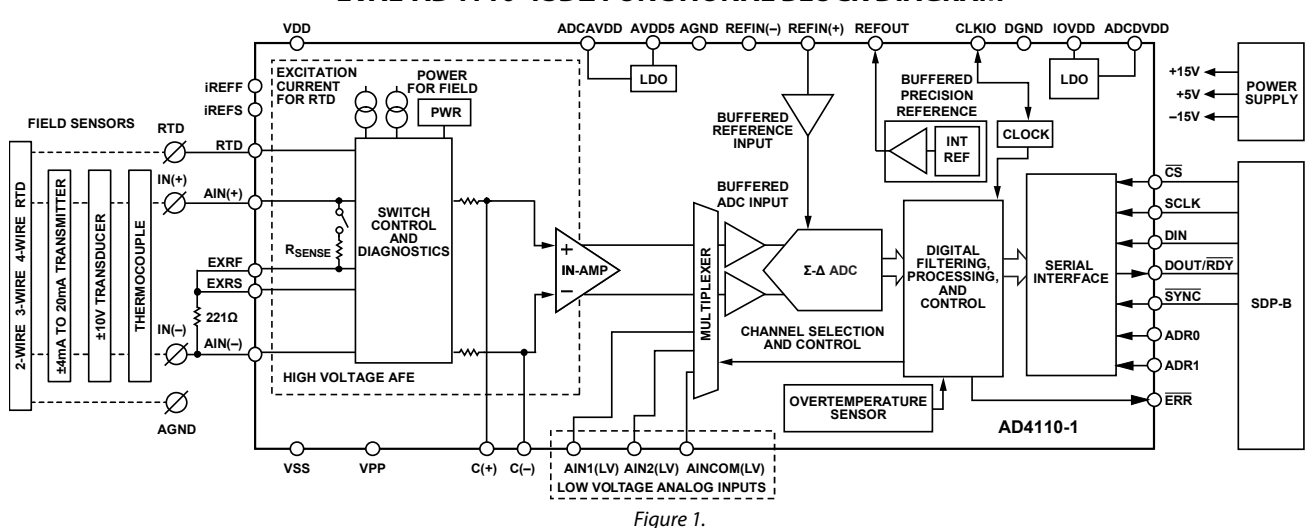

## EVAL-AD4110-1SDZ FUNCTIONAL BLOCK DIAGRAM

# EVAL-AD4110-1SDZ User Guide

# **TABLE OF CONTENTS**

| Features 1                                       |
|--------------------------------------------------|
| Evaluation Board Kit Contents 1                  |
| Additional Hardware Required1                    |
| Additional Software Required1                    |
| General Description1                             |
| EVAL-AD4110-1SDZ Functional Block Diagram 1      |
| Revision History                                 |
| Evaluation Board Hardware                        |
| EVAL-AD4110-1SDZ Basic Hardware Setup            |
| Evaluation Board Schematic Location              |
| Power Supplies                                   |
| Connectors and Link Options 4                    |
| Default Link Option Setup4                       |
| LED Indicators                                   |
| Evaluation Board Software Quick Start Procedures |

## **REVISION HISTORY**

3/2019—Revision 0: Initial Version

| Evaluation Board Power-Up             | 5  |
|---------------------------------------|----|
| Software Installation                 | 5  |
| Evaluation Board Software             | 8  |
| Hardware and Drivers                  | 8  |
| Launching the Software                | 8  |
| Evaluation Software Main Window       | 9  |
| Overview of the Main Window           | 9  |
| Main Window—Voltage Mode Tab          | 10 |
| Main Window—Histogram Tab             | 12 |
| Main Window—Thermocouple Mode 1       | 13 |
| Main Window—RTD Mode1                 | 14 |
| Main Window—Current Mode 1            | 15 |
| Manual Configuration of Registers     | 16 |
| Default Mode of Operation at Power-Up | 17 |
|                                       |    |

## **EVALUATION BOARD HARDWARE**

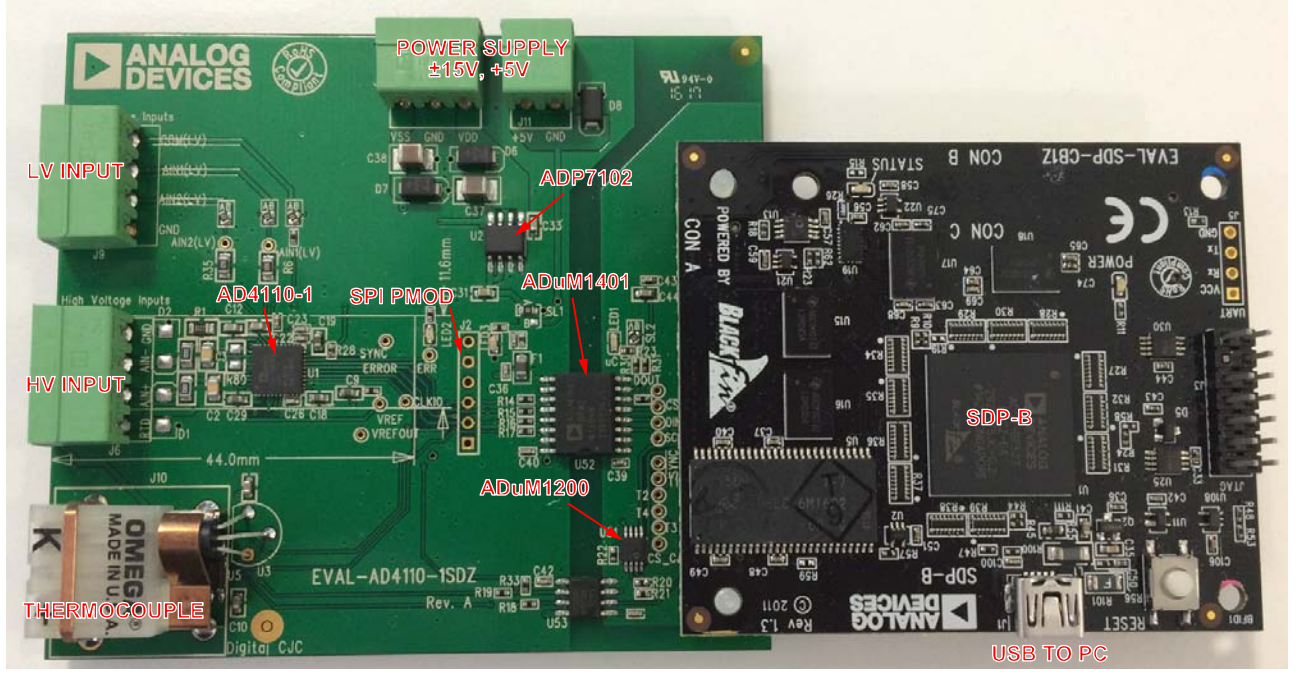

Figure 2. Hardware Configuration—Setting Up the EVAL-AD4110-1SDZ

## EVAL-AD4110-1SDZ BASIC HARDWARE SETUP

The EVAL-AD4110-1SDZ evaluation board connects to the SDP-B controller board, which is the communication link between the PC and the evaluation board. Connect the EVAL-AD4110-1SDZ board to Connector A (CON A) on the SDP-B board, as shown in Figure 2.

## **EVALUATION BOARD SCHEMATIC LOCATION**

The evaluation board schematic diagram is included with the supporting documentation located on the EVAL-AD4110-1SDZ product page.

## **POWER SUPPLIES**

The EVAL-AD4110-1SDZ requires external voltage supplies.

A  $\pm 15$  V power supply is recommended and must be connected to J14, as shown in Figure 2.

The following are acceptable power supply configurations:

- Connect +15 V to the VDD pin.
- Connect –15 V to the VSS pin.
- Connect 0 V to the GND pin.

The 5 V supply required on EVAL-AD4110-1SDZ evaluation board is generated on-board where the 15 V supply is applied to the ADP7102 low dropout regulator (LDO).

The SDP-B board is powered via USB.

The SDP-B board communicates to the EVAL-AD4110-1SDZ board through the serial interface, which spans across the ADuM1401 and ADuM1200 isolator devices. The SDP-B board is powered from the USB connection to the PC and the logic on the SDP-B board is 3.3 V. The EVAL-AD4110-1SDZ board runs off a 5 V digital rail, which is applied to the hot side of the isolator.

## **CONNECTORS AND LINK OPTIONS**

Set the link options on the evaluation board for the required operating setup before using the board. The functions of the link options are described in Table 1.

## **DEFAULT LINK OPTION SETUP**

The default link options are listed in Table 1. By default, the board is configured to operate from an external VDD and VSS supplies. The 5 V supply required for the AD4110-1 is

generated by the on-board LDO (ADP7102), which takes the 15 V VDD supply as the input and generates the 5 V supply.

Table 2 describes the external connectors on the EVAL-AD4110-1SDZ evaluation board.

## LED INDICATORS

Table 3 describes the LED indicators on the EVAL-AD4110-1SDZ evaluation board.

| Table 1. De | fault Link and | Solder Link Options                                                                                    |
|-------------|----------------|----------------------------------------------------------------------------------------------------|
| Link No.    | Position       | Description                                                                                            |
| SL1         | A (default)    | Connects the 5 V output of the ADP7102 to the DVDD rail to supply the IOVDD pins of the AD4110-1.      |
|             | В              | Connects an external 3.3 V and 5 V supplies to the DVDD rail to supply the IOVDD pins of the AD4110-1. |
| SL2         | A (default)    | Valid SDP connection to evaluation board LED.                                                          |
|             | В              | Reserved.                                                                                              |
| SL3         | A (default)    | Connects J8 AINCOM to Pin 26 (AINCOM(LV)) of the AD4110-1.                                             |
|             | В              | Connects the 2.5 V voltage reference (V <sub>REF</sub> ) to Pin 26 (AINCOM(LV)) of the AD4110-1.       |
| SL4         | A (default)    | Connects GND to Pin 28 (AIN2(LV)) of the AD4110-1.                                                     |
|             | В              | Connects J8 AIN2(LV) to Pin 28 (AIN2(LV)) of the AD4110-1.                                             |
| SL5         | A (default)    | Connects VOUT of the TMP36 temperature sensor to Pin 27 (AIN1(LV)) of the AD4110-1.                    |
|             | В              | Connects J8 AIN1(LV) to Pin 27 (AIN1(LV)) of the AD4110-1.                                             |

#### Table 2. On-Board Connectors

| Connector | Function                                                                                                    |
|-----------|----------------------------------------------------------------------------------------------------|
| J14       | Power supply block. Apply VDD, VSS, and GND supplies to power the EVAL-AD4110-1SDZ board.                                                    |
| J12       | Used to externally supply DVDD for the IOVDD and AVDD5 pins (optional).                                                                      |
| J6        | High voltage universal input.                                                                                                    |
| J8        | Low voltage inputs (analog-to-digital converter only).                                                                                       |
| J10       | Thermocouple input.                                                                                                    |
| J1        | 120-pin connector to mate with the SDP-B board.                                                                                              |
| J2        | Serial peripheral interface (SPI) PMOD (1 = $\overline{CS}$ , 2 = DIN, 3 = DOUT, 4 = SCLK, 5 = GND, 6 = 5 V external power supply from J12). |

## Table 3. On-Board Indicators

| Connector | Color | Function                                                                                                    |
|-----------|-------|----------------------------------------------------------------------------------------------------|
| LED1      | Green | Indicates valid SDP connection to the evaluation board.                                                                                  |
| LED2      | Red   | Indicates an error condition occurred on the analog input channel monitored by the AFE or an analog-to-digital<br>(ADC) overrange error. |
| LED3      | Green | Indicates 5 V supply to the EVAL-AD4110-1SDZ board.                                                                                      |

## EVALUATION BOARD SOFTWARE QUICK START PROCEDURES EVALUATION BOARD POWER-UP There are two steps to

To power up the evaluation board, take the following steps:

- 1. Install the EVAL-AD4110-1SDZ software. Do not connect the SDP-B board to the PC until this software is installed. The PC must be restarted after the installation.
- 2. Connect the SDP-B board to the EVAL-AD4110-1SDZ board.
- 3. Screw these two boards together with the enclosed plastic screws and washers to ensure that the boards connect firmly together.
- Apply the external voltage (±12 V to ±20 V) to the power supply connector of the EVAL-AD4110-1SDZ board as shown in Figure 2.
- 5. Connect the SDP-B board to the PC with the USB cable.
- From Start, select Programs > Analog Devices > AD4110-1\_SDZ, and then AD4110-1. The main window of the software displays.
- 7. From the main window menu bar, select the required demo mode configuration, as shown in Figure 3.
- 8. The demo mode register configuration file automatically downloads to the AD4110-1.
- 9. Connect the required sensor.
- 10. Click **Sample** to display the acquired sensor signal waveform.

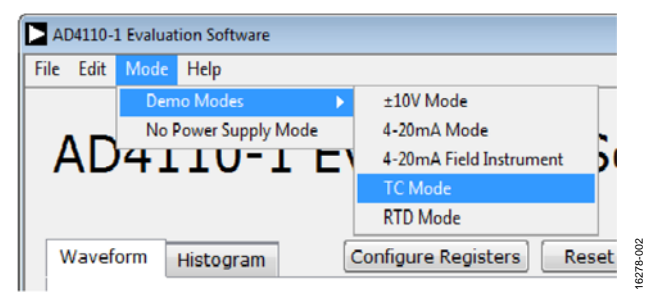

Figure 3. **Demo Modes** Dropdown Menu

## SOFTWARE INSTALLATION

Install the evaluation software before connecting the evaluation board and SDP-B board to the USB port of the PC to ensure that the evaluation system is recognized successfully when connected to the PC.

The EVAL-AD4110-1SDZ evaluation software is compatible with Windows<sup>®</sup> 7, Windows 8, and Windows 10 operating systems.

There are two steps to the software installation, as follows:

- EVAL-AD4110-1SDZ board software installation (see Figure 4 to Figure 8).
- SDP-B board drivers installation (see Figure 9 to Figure 13).

## Installing the AD4110-1 Evaluation Board Software

To install the AD4110-1 evaluation board software, take the following steps:

- 1. Ensure that the SDP-B board is disconnected from the USB port of the PC and unzip the evaluation software zip file.
- 2. Double-click the **setup.exe** file to begin the evaluation board software installation.
- 3. A dialog box may appear asking for permission to allow program changes to the PC (see Figure 4). Click **Yes**.

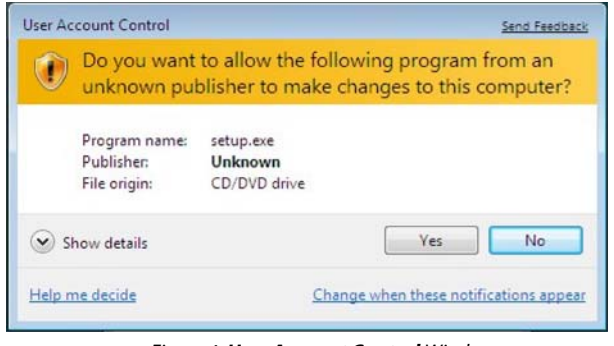

Figure 4. User Account Control Window

4. The installer initialization window appears briefly (see Figure 5).

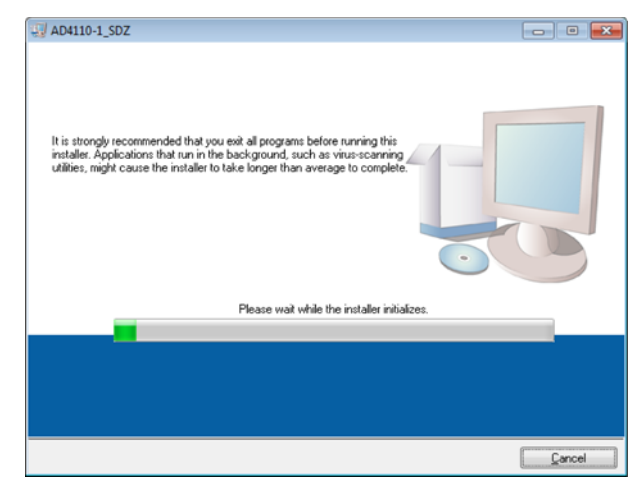

Figure 5. Installer Initialization Window

## UG-1203

Select the location to install the software and click Next>>.
To select another location, click Browse... (see Figure 6).

| Select the primary installation directory.                                                                                              |                                              |                        |        |
|----------------------------------------------------------------------------------------------------|----------------------------------------------|------------------------|--------|
| All software will be installed in the following loc<br>different location, click the Browse button and                                  | ations. To install so<br>select another dire | tware into a<br>story. |        |
| Disabau in AD/110.1 CD7                                                                                                    |                                              |                        |        |
| C:\Program Files (x86)\Analog Devices\AD-                                                                                               | 4110-1_SDZ\                                  |                        | Browse |
| C:\Program Files (x85)\Analog Devices\AD-<br>Directory for National Instruments products                                                | 4110-1_SDZ\                                  |                        | Browse |
| C:\Program Files (x86)\Analog Devices\AD<br>Directory for National Instruments products<br>[C:\Program Files (x86)\National Instruments | 4110-1_SDZ\                                  | 8                      | Browse |

Figure 6. File Location Selection Window

- 6. A license agreement may appear. Read the agreement and select **I accept the License Agreement** and click **Next**>>.
- A summary of the installation is displayed. Click Next>> to continue (see Figure 7).

| J AD4110-1_SDZ                                                                                          |
|----------------------------------------------------------------------------------------------------|
| Start Installation<br>Review the following summary before continuing.                                   |
| Addina or Chanoing<br>• AD4110-1_SD2 Files                                                              |
| Click the Next button to begin installation. Click the Back button to change the installation settings. |
| Save File << Back Next >>> Cancel                                                                       |

Figure 7. Installation Summary Window

 A dialog box informs the user when the installation is complete. Click Next>> (see Figure 8).

| 4D7179-4_SDZ                                     |                 |          |
|--------------------------------------------------|-----------------|----------|
| Installation Complete                            |                 |          |
|                                                  |                 |          |
| The installer has finished updating your system. |                 |          |
|                                                  |                 |          |
|                                                  |                 |          |
|                                                  |                 |          |
|                                                  |                 |          |
|                                                  |                 |          |
|                                                  |                 |          |
|                                                  |                 |          |
|                                                  |                 |          |
|                                                  | << Back Next >> | <u> </u> |
|                                                  |                 |          |

Figure 8. Installation Status Window

#### Installing the SDP-B Board Drivers

When the evaluation software installation is complete, a welcome window is displayed for the installation of the SDP-B board drivers.

Take the following steps to install the SDP-B drivers.

 Ensure that the SDP-B board is disconnected from the USB port of the PC and that all other applications are closed, and then click Next>> (see Figure 9).

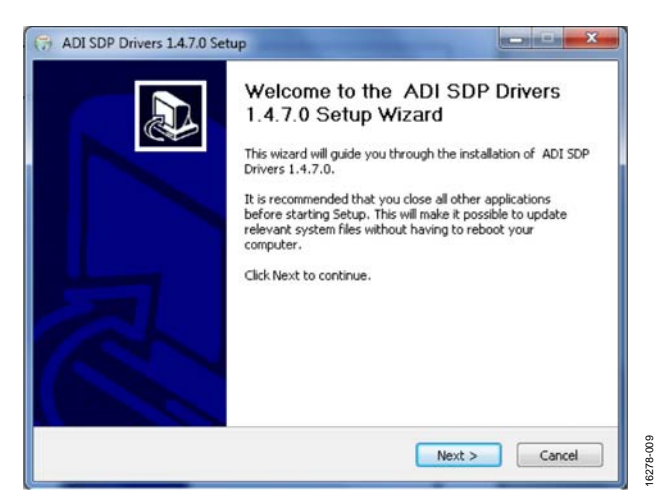

Figure 9. SDP Drivers Setup Wizard

6278-007

# EVAL-AD4110-1SDZ User Guide

2. Select the location to install the drivers and click **Install** (see Figure 10).

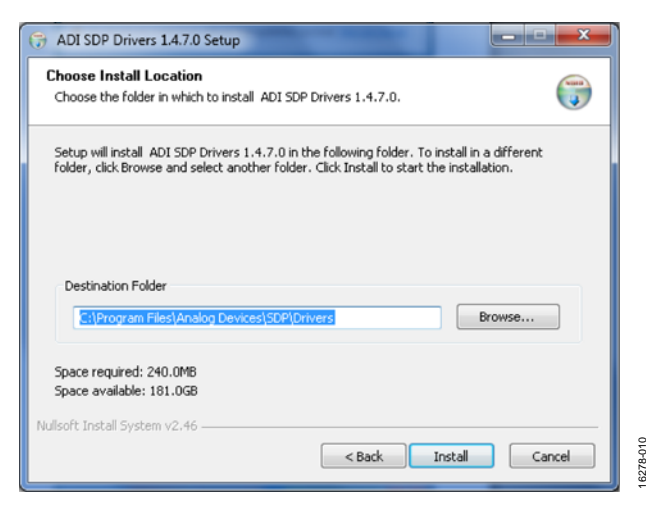

Figure 10. SDP Drivers Installation Location Window

3. An installation confirmation window may appear. Click **Install** to confirm driver installation (see Figure 11).

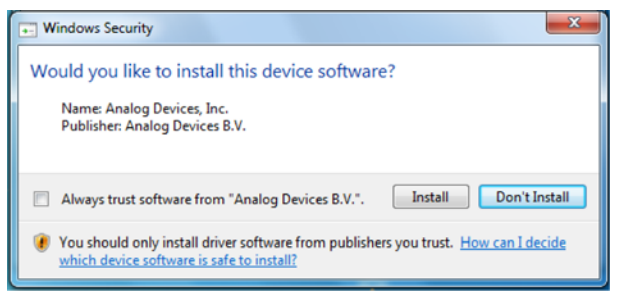

Figure 11. Installation Confirmation Window

4. Click **Finish** to complete the drivers installation (see Figure 12).

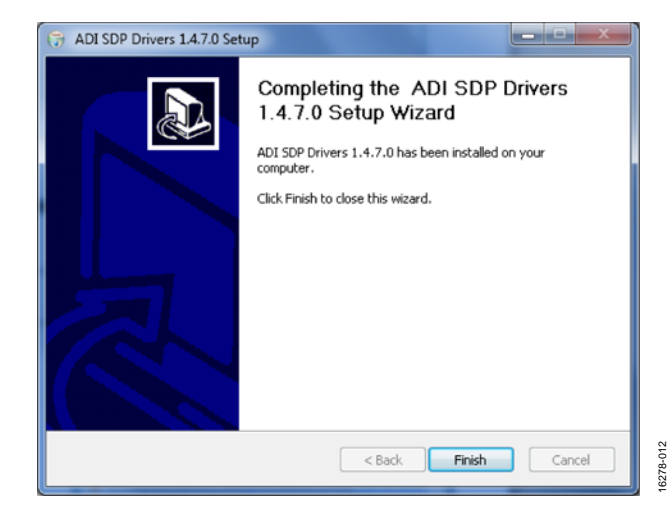

Figure 12. Installation Completion Window

5. Restart the PC before using the evaluation board (see Figure 13).

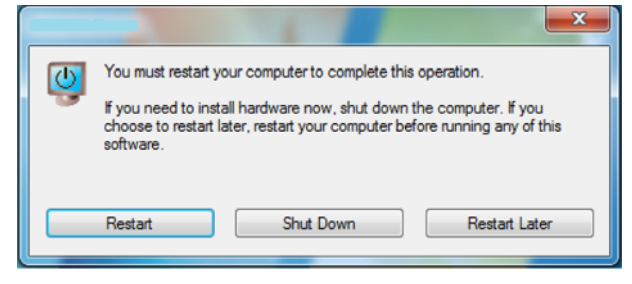

Figure 13. PC Restart Window

6278-011

6278-013

## **EVALUATION BOARD SOFTWARE** HARDWARE AND DRIVERS

To install the evaluation board hardware and drivers, take the following steps:

- When both software installations are complete, power up the AD4110-1 evaluation board as described in the Evaluation Board Hardware section.
- 2. Ensure that the SDP-B board is connected to the AD4110-1 and the USB port of the PC via the USB cable.
- 3. The user can also check if the SDP-B board is connecting to the PC properly by using the **Device Manager** of the PC.
- 4. Access the **Device Manager** as follows:
  - a. Click **Start, Control Panel**, and then click **Device Manager**.
  - b. A dialog box can appear asking permission to allow the program to make changes to the PC. Click **Yes**.
  - c. The **Device Manager** window appears.
  - d. Select **ADI Development Tools** (see Figure 14).
  - e. The SDP-B board appears under **ADI Development Tools** option, indicating that the driver software is installed and that the board is successfully connected to the PC.

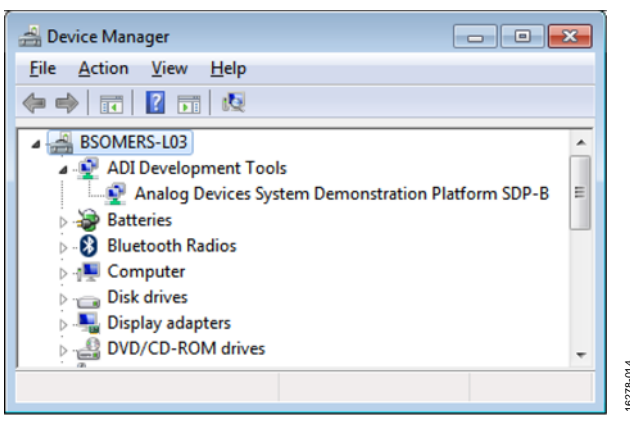

Figure 14. Device Manager Window

## LAUNCHING THE SOFTWARE

To launch the evaluation software, take the following steps:

- Click Start, All Programs, Analog Devices, AD4110-1\_ SDZ, then AD4110-1. The main window of the software displays (see Figure 17).
- 2. If the evaluation system is not connected to the USB port when the software is launched, a connectivity error displays (see Figure 15). Connect the evaluation board to the USB port of the PC, wait a few seconds, click **Rescan**, and follow the instructions on the screen.

| 😰 Hardware Select                                                                                | 83 |
|--------------------------------------------------------------------------------------------------|----|
| No matching system found. Press Rescan to retry or<br>Cancel to abort.                           |    |
| If your SDP is recently connected, it may be in the process of booting. Wait ~40secs and Rescan. |    |
| Previous Next                                                                                    |    |
| Rescan Select Canc                                                                               | el |

Figure 15. Connectivity Error Alert

| 🔁 Hardware Select                                 | 8                                                   |
|---------------------------------------------------|-----------------------------------------------------|
| 1 matching system fou<br>board. Press Select to u | nd. LED1 is flashing on matching<br>ise this board. |
| Previous Ne                                       | xt                                                  |
| Rescan                                            | Select Cancel                                       |

Figure 16. Connectivity Confirmation

## **EVALUATION SOFTWARE MAIN WINDOW**

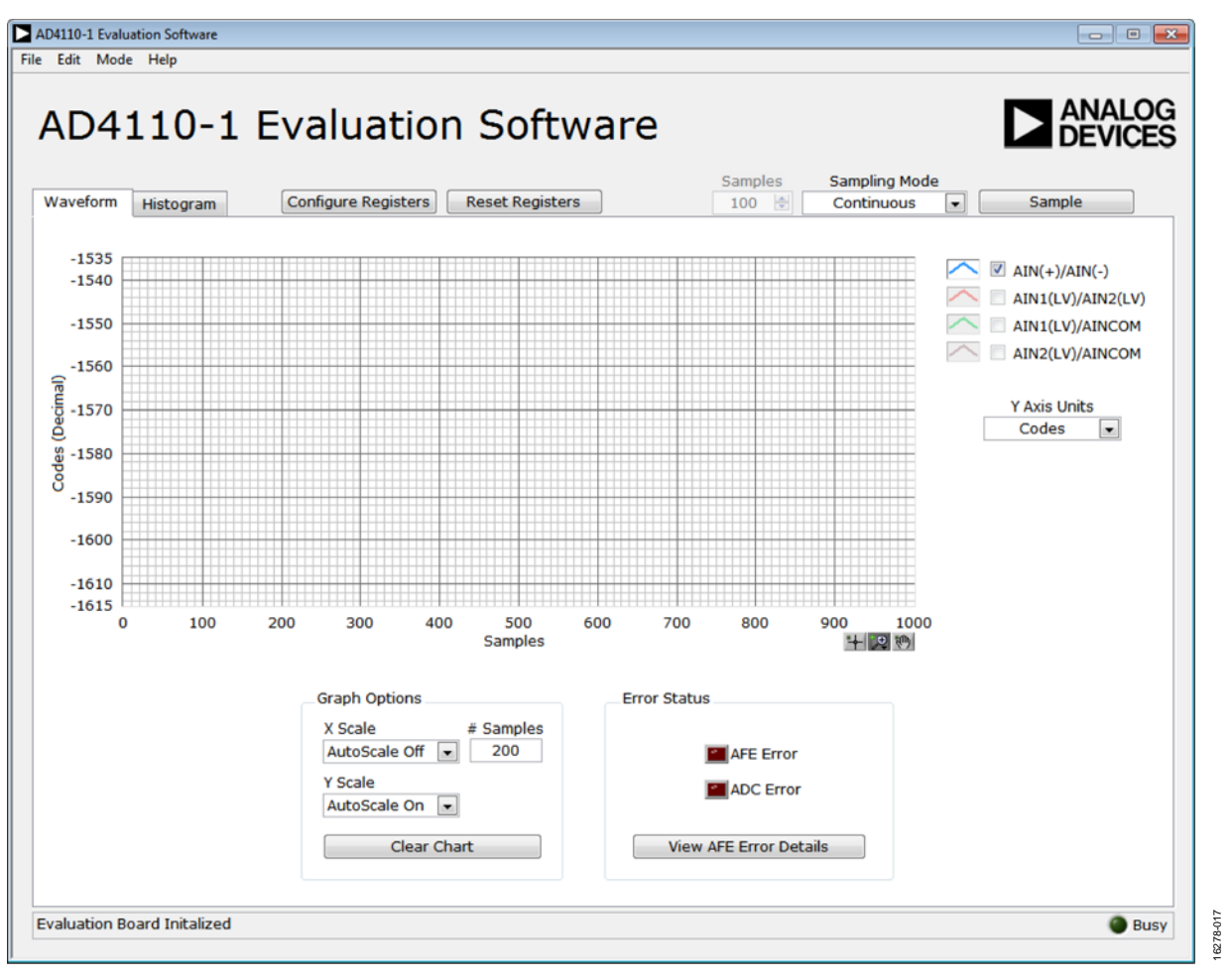

Figure 17. AD4110-1 Evaluation Software Main Window

## **OVERVIEW OF THE MAIN WINDOW**

The main window (Figure 17) shows the significant control buttons and indicators of the AD4110-1 evaluation board software. Using the demonstration modes automatically configures the AD4110-1 device for connection to one of the sensors. The main window functionality adapts to the chosen demonstration mode.

The available demonstration modes are as follows:

- ± 10 V transducer
- 4 mA to 20 mA transmitter
- 4 mA to 20 mA transmitter that requires field power
- Thermocouple
- 3-wire RTD

#### **Demo Modes**

In the main window menu bar, click **Mode**, and then **Demo Modes**, and select the type of sensor connected to the input (see Figure 3).

The evaluation software and the AD4110-1 device are configured for the connected sensor.

Click **Sample** to begin sampling. To capture a defined number of samples, select **Single Capture** from the **Sampling Mode** dialog box and set the required number of samples in the **Samples** dialog box.

## MAIN WINDOW—VOLTAGE MODE TAB

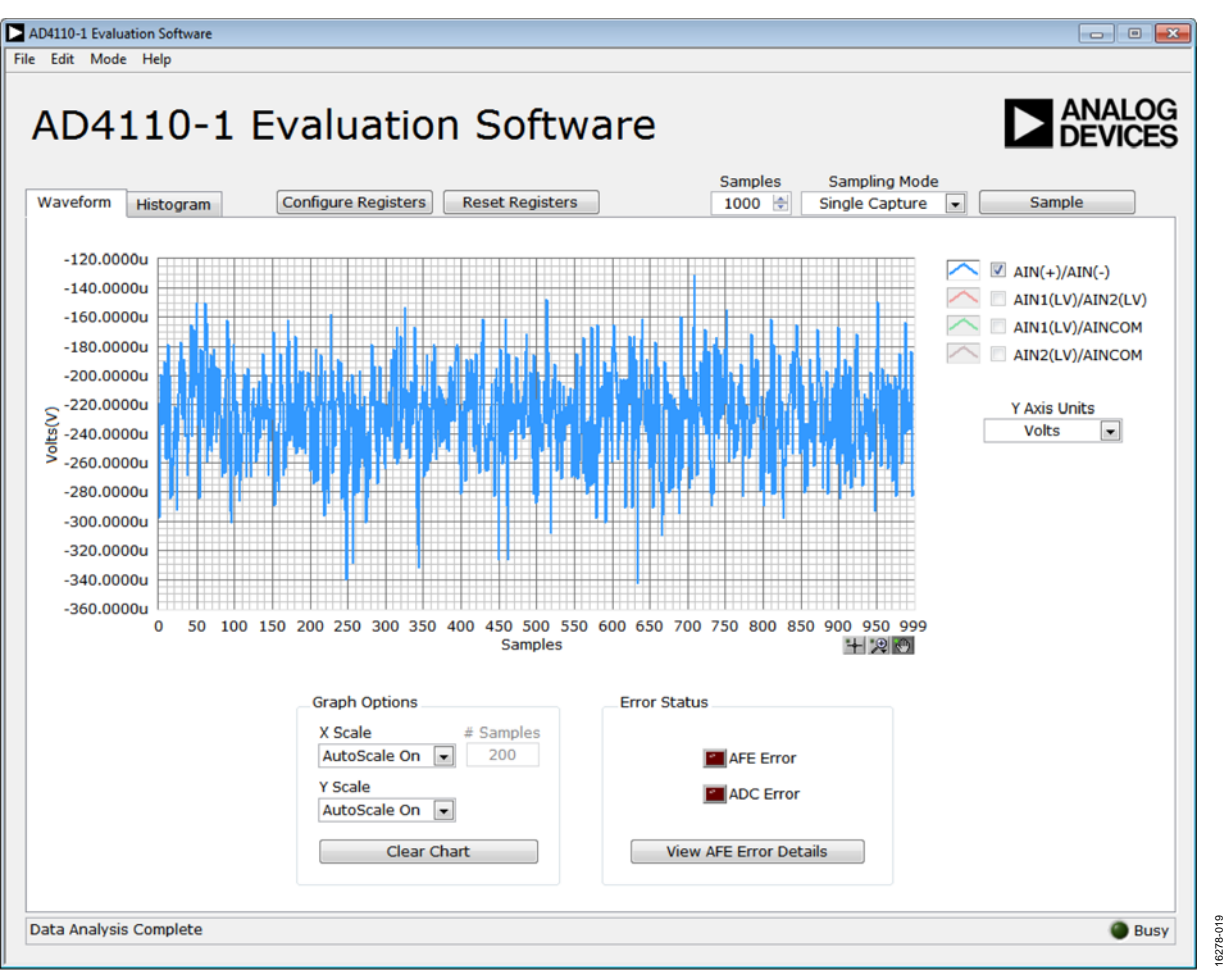

Figure 18. Voltage Mode Waveform Tab

## Sampling Controls

Click Sample to begin sampling. Captured data is displayed on the waveform graph in the Waveform tab. The Sampling Mode dropdown menu specifies whether the software performs a single capture of the number of samples specified by the user in the **Samples** setting, or continuously, one sample at a time. In single capture mode, the number of samples is taken at the set output data rate. In continuous mode, only one sample is taken at a time and the time interval is determined by the PC and operating system. The Samples field specifies the number of samples per capture.

## Waveform Graph

The waveform graph displays each successive sample captured from the ADC input. All enabled channels can be shown in the waveform plot. To remove any undesired channel(s) from the graph, deselect that channel within the graph legend.

#### **Error Status Pane**

The LED icons in the Error Status pane indicate an ADC or AFE error. Click View AFE Error Status to launch a dialog box that shows the detailed status for the high voltage channel (see Figure 19 and Figure 20).

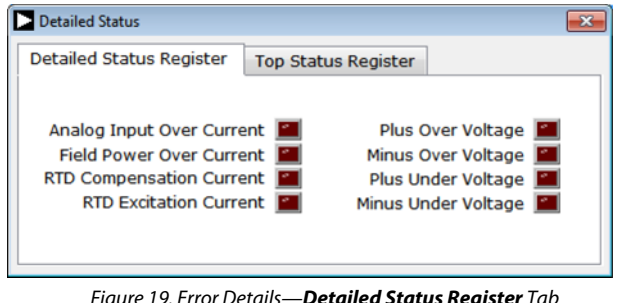

Figure 19. Error Details—Detailed Status Register Tab

020

6278

# EVAL-AD4110-1SDZ User Guide

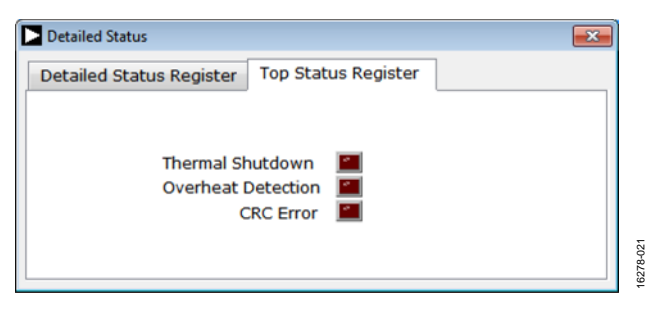

Figure 20. Error Details—**Top Status Register** Tab

## **Graph Options Pane**

Y Scale and X Scale settings are used enable or disable the autoscale function in each axis. When autoscale is disabled for the x-axis, a second X Scale setting (# Samples) specifies the number of data points to display in the x-axis. The Y Scale setting allows the user to choose what units are used for the y-axis.

## MAIN WINDOW—HISTOGRAM TAB

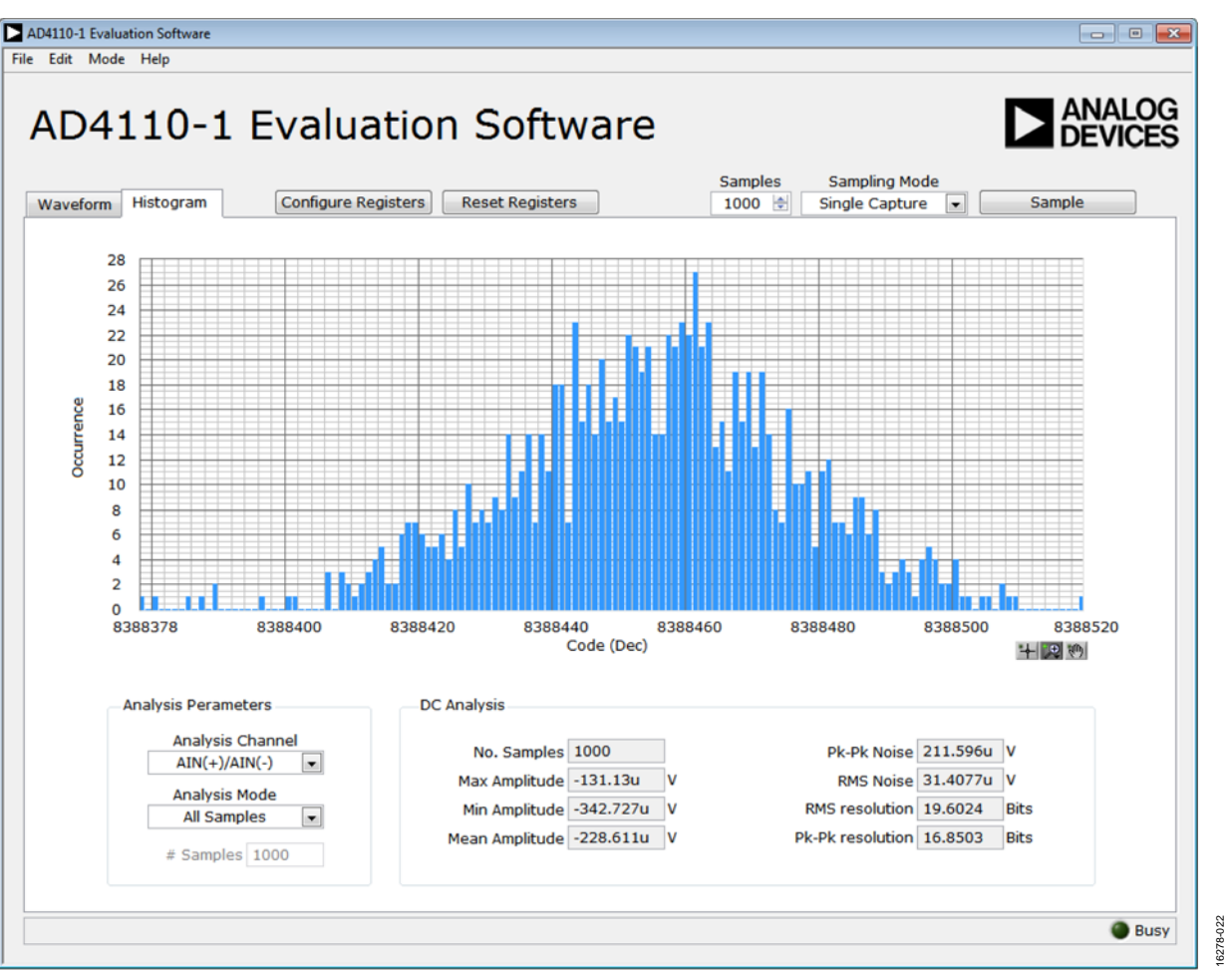

Figure 21. Histogram Tab

## Histogram Tab

Figure 21 shows the contents of the **Histogram** tab. This graph plots codes vs. occurrence and can be used to test the ADC for code distribution.

## DC Analysis Pane

This pane displays histogram analysis (mean, maximum, and minimum values) along with respective peak-to-peak and rms noise values.

## Analysis Parameters Pane

The **Analysis Channel** dropdown menu specifies what channel the analysis is performed for. The **Analysis Mode** and **# Samples** dropdown menus allow the user to select the data set to analyze. These menus can be set to analyze all captured data or analyze a subset of the captured data containing the last number of samples specified by the **# Samples** setting.

## MAIN WINDOW—THERMOCOUPLE MODE

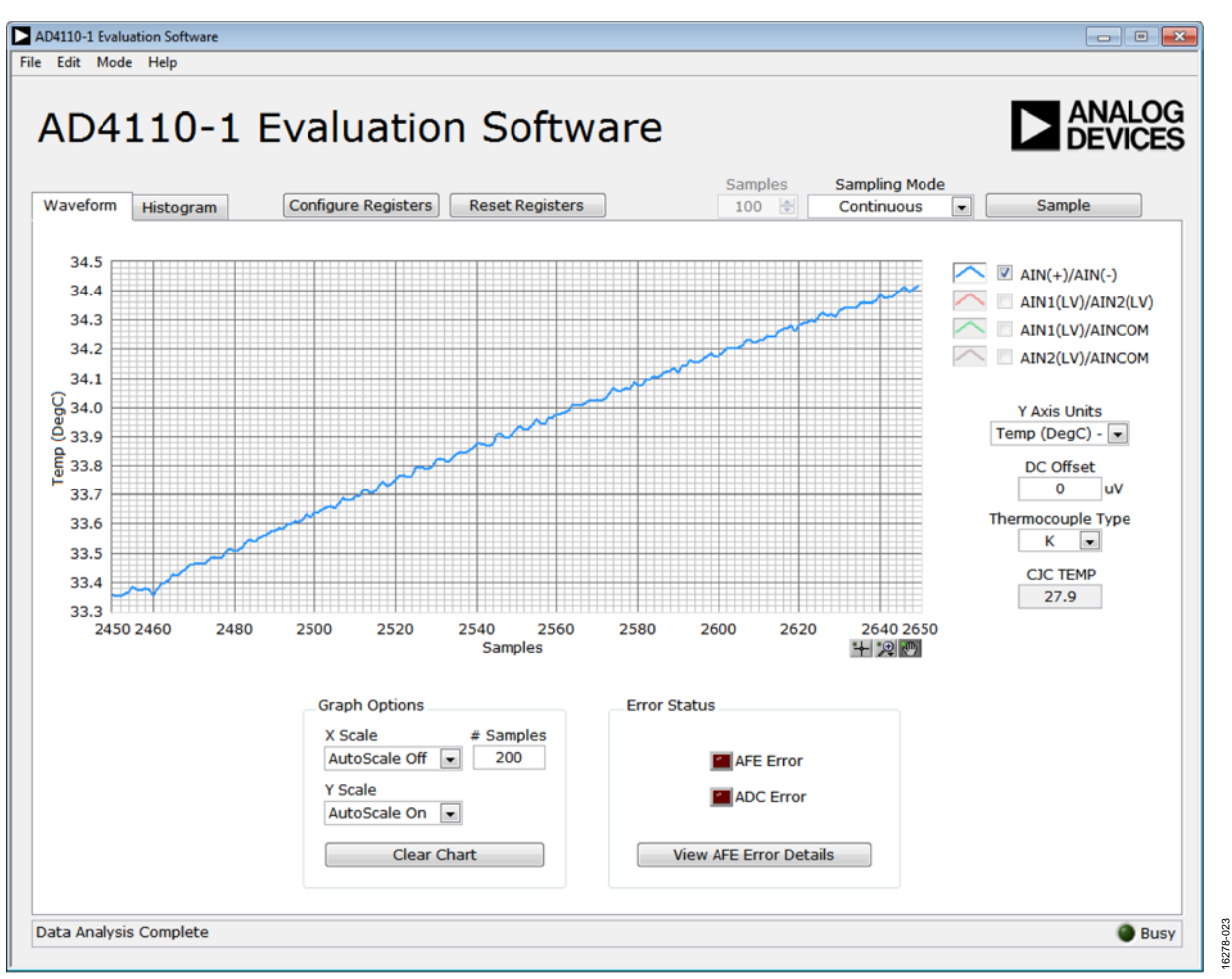

Figure 22. Thermocouple Mode

## Y-Axis Units for Thermocouple Mode

When the thermocouple demo mode (**TC Mode**, see Figure 3) is selected, the y-axis units of the waveform display automatically change to temperature (degrees Celsius).

## DC Offset for Thermocouple Mode

Any dc offset can be compensated for. The value entered in the **DC Offset** text box is subtracted from the ADC conversion result.

## Thermocouple Type Setting

This dropdown menu allows the user to select the thermocouple type, and the corresponding temperature coefficient is used to calculate the displayed temperature.

## CJC TEMP

There is a digital temperature sensor (U5) placed underneath the thermocouple connector. This sensor is used for cold junction compensation (CJC). The value shown in the **CJC TEMP** field shows temperature.

## MAIN WINDOW-RTD MODE

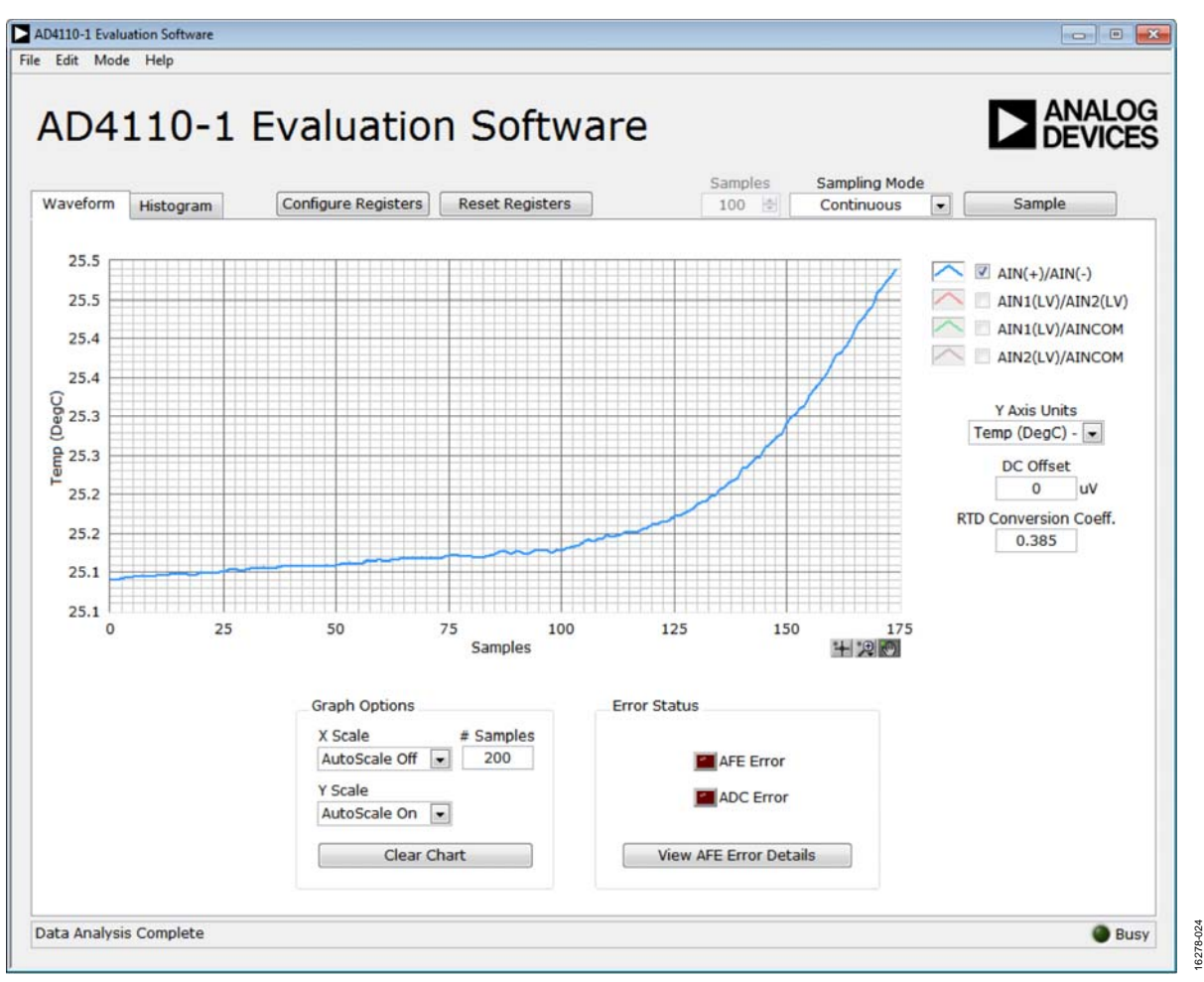

Figure 23. RTD Mode

## Y-Axis Units for RTD Mode

When the **RTD Mode** is selected from the **Demo Modes** dropdown menu (see Figure 3), the y-axis units of the waveform display automatically change to temperature (degrees Celsius).

## DC Offset for RTD Mode

Any dc offset can be compensated for. The value entered in the **DC Offset** text box is subtracted from the ADC conversion result.

## **RTD Conversion Coefficient**

Depending on the type of RTD sensor connected, the corresponding temperature coefficient is used to calculate the displayed temperature shown in the **RTD Conversion Coeff.** field.

## MAIN WINDOW—CURRENT MODE

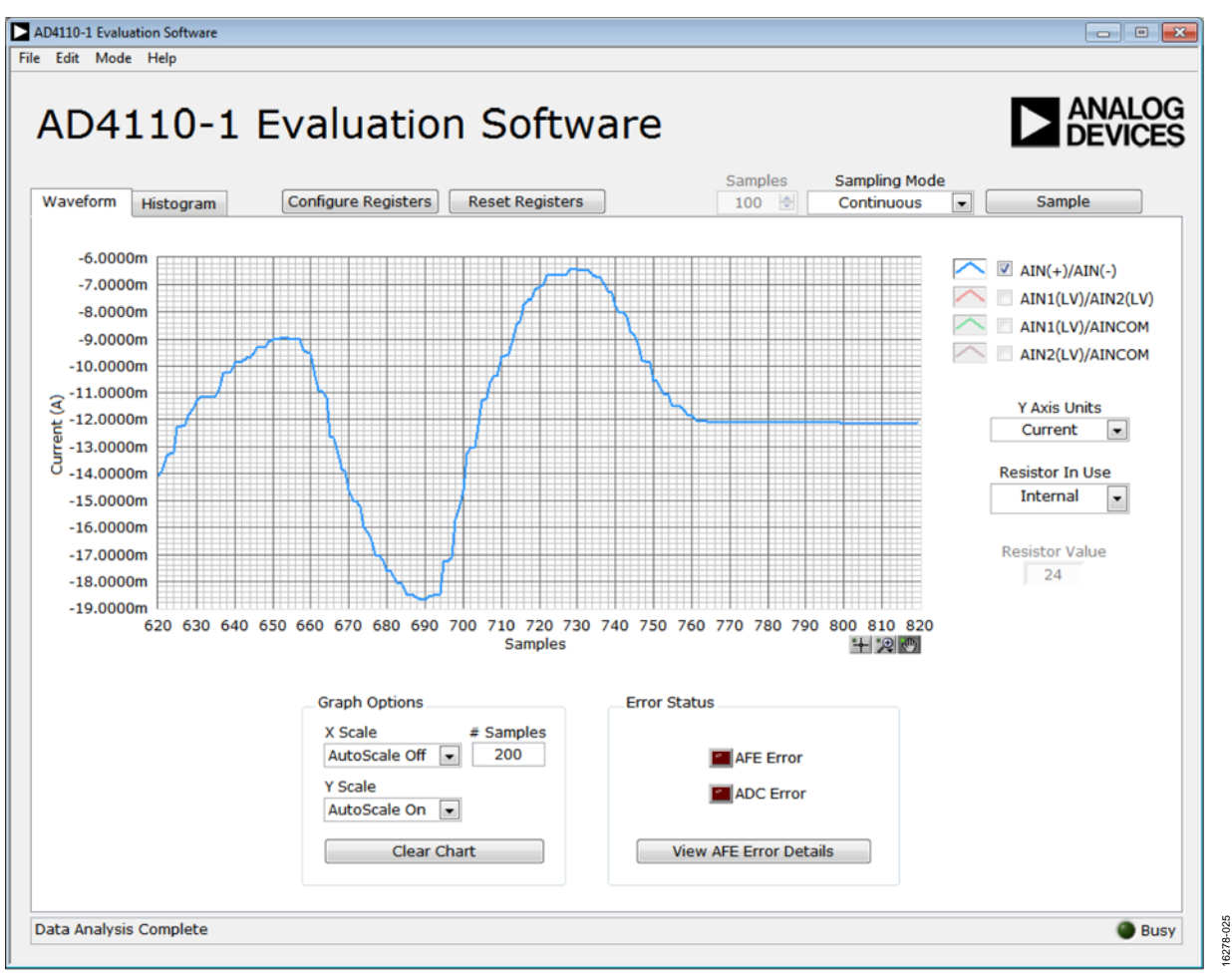

Figure 24. Current Mode

## Y-Axis Units for Current Mode

When the **4-20mA Mode** is selected from the **Demo Modes** dropdown menu (see Figure 3) is selected, the y-axis units of the waveform display automatically changes to current displayed as amperes.

## Field Power Supply Mode

The AD4110-1 provides an option to supply power to a current output sensor connected between the AIN(+) and AIN(-) pins up to  $\pm 24$  mA.

When the **4-20mA Field Instrument** is selected from the **Demo Modes** dropdown menu (see Figure 3), the VDD and VSS power supplies are connected to the AIN(+) and AIN(-) pins and provide power to the connected sensor.

## Resistor In Use Dropdown Menu

The AD4110-1 allows an internal or external sensing resistor to be used. The user can select this sensing resistor here or in the AFE\_CNTRL2 register of the AD4110-1.

## **Resistor Value**

When the **Internal Resistor** is selected from the **Resistor In Use** dropdown menu, the **Resistor Value** field displays the resistor value of 24  $\Omega$ . When the **External Resistor** is selected from the **Resistor In Use** dropdown menu, the user can input the value of the resistor connected in the **Resistor Value** field.

## MANUAL CONFIGURATION OF REGISTERS

| AFE_Top_Sta  | tus                      | ×D0   | 00   | PGA_RTD_Ctrl   |                            | ×00A0     | AFE_Cntrl1   | × 0                       | 000    |
|--------------|--------------------------|-------|------|----------------|----------------------------|-----------|--------------|---------------------------|--------|
| Name         | Setting                  |       | Bit  | Name           | Setting                    | Bit       | Name         | Setting                   | Bit    |
| AFE_ERROR    | No AFE Errors            |       | [0]  | GAIN           | 4                          | [4:7]     | RTD          | ON                        | [9]    |
| TEMPHI       | No overheat              |       | [2]  | EXT_RTD_RES    | Internal RTD resistor sele | ected [8] | EnCRC        | CRC checksum disabled     | [13:14 |
| TEMPSD       | No Thermal shutdown      |       | [3]  | I_Exc_Sel      | Disabled                   | [9:11     |              | ~                         |        |
| ERRCRC       | No CRC error             |       | [4]  | I_Comp_Sel     | Disabled                   | [12:1     | 1            |                           |        |
| ERRCH        | No Error                 |       | [5]  | RTD_3W4W       | 4-Wire RTD ON              | [15]      |              |                           | ~ ~ ~  |
|              |                          |       |      |                |                            |           | AFE_Chtri2   | ×U                        | 04A    |
|              |                          |       |      |                |                            |           | Name         | Setting                   | Bit    |
|              |                          |       |      |                |                            |           | IMODE        | Current Mode ON           | [1]    |
| AFE_Detail_S | tatus                    | ×01   | 00   | AFE_Err_Disat  | ble                        | ×0100     | RSense       | Internal RSense           | [2]    |
| Name         | Setting                  |       | Bit  | Name           | Setting                    | Bit       | Field_Power  | On                        | [3]    |
| Error        | No Error                 |       | [0]  | AINOC Flag     | Flag ON                    | [11]      | VBias        | 50uA Bias On              | [6:7]  |
| AIN OC       | No Error                 |       | [1]  | FLD PWR OC F   | Flag ON                    | [2]       | AINP_Up1     | AIN(+) 1uA pull up OFF    | [8]    |
| FLD PWR OC   | No Error                 | -     | [2]  | iExc Flag      | Flag ON                    | [6]       | AINP_Up100   | AIN(+) 100uA pull up OFF  | [9]    |
| iComp        | No Error                 | -     | [6]  | iComp Flag     | Flag ON                    | [7]       | AINP_Dn1     | AIN(+) 1uA pull down OFF  | [10]   |
| Exc          | No Error                 |       | [7]  | AINP OV Flag   | Flag OFF                   | [8]       | AINP_Dn100   | AIN(+) 100uA pull down OF | F [11] |
| AINP OV      | ERR - Positive overvolta | ae on | [8]  | AINN OV Flag   | Flag ON                    | [9]       | AINN_Up1     | AIN(-) 1uA pull up OFF    | [12]   |
| AINN OV      | No Error                 | ,     | [9]  | AINP UV Flag   | Flag ON                    | [10]      | AINN_Up100   | AIN(-) 100uA pull up OFF  | [13]   |
| AINP UV      | No Error                 |       | [10] | AINN UV Flag   | Flag ON                    | [11]      | AINN_Dn1     | AIN(-) 1uA pull down OFF  | [14]   |
| AINN_UV      | No Error                 |       | [11] |                |                            | 11        | AINN_Dn100   | AIN(-) 1uA pull down OFF  | [15]   |
|              |                          |       |      | No_Supply_S    | tatus                      | ×007F     |              |                           |        |
|              |                          |       |      | Name           | Setting                    | Bit       |              |                           |        |
|              |                          |       |      | No Supply Stat | t 127                      | [10:7     | AFE_Clk_Ctrl | × 0                       | 010    |
|              |                          |       |      |                |                            | 100       | Name         | Setting                   | Bit    |
| Updat        | e Single AFE Register    |       |      |                |                            |           | CLK CFG      | AFE clocked by ADC        | [3:4]  |
| PGA_RTE      | _Ctrl 💌 🗴                | 0     | Up   | date Register  |                            |           |              | <b>1</b>                  |        |

Figure 25. AD4110-1 Register Interface Window

## **Register Configuration**

Figure 25 shows the **AD4110-1 Register Interface** setup window with the **AFE Setup** tab selected.

The status of the AFE, ADC, and ADC offset/gain register contents are updated automatically from their respective device registers when the **Configure Registers** window is launched. Select the required tab and manually change the required register settings.

When finished manually configuring the registers, click **Write Changes** to update all device registers and return to the main software analysis window. Click **Cancel** to return to the main software analysis window without writing changes.

## Update Single AFE Register Pane

This pane allows the user to write to one register without updating all of the registers. To use this feature, take the following steps:

- 1. Select the register from dropdown menu.
- 2. Enter the new register value in hexadecimal format.
- 3. Click Update Register.

Click Cancel to close the window without updating any registers.

16278-026

For full details on register programming options, see the AD4110-1 data sheet. When using the demo modes, the recommended register settings are automatically programmed to the AD4110-1 device (see the Demo Modes section).

#### Save/Load Configuration

After any register changes are made to the AD4110-1 device and the main window is displayed, the new configuration can be saved to a file for later use.

From the main window menu, click **File**, and then save the register configuration.

## **DEFAULT MODE OF OPERATION AT POWER-UP**

The input pins of the AD4110-1, AIN(+) and AIN(-), can be configured for voltage or current input. The factory default mode of operation for the AD4110-1 is current mode. At power-up, the AD4110-1 accepts an input current and routes it through a low impedance sense resistor for measurement.

The default mode at power-up is also the mode of operation used in a **"No Power Mode"** condition. The power-up mode for the high voltage channel can be programmed.

From the main window menu, click **Mode** and then select the **No Power Supply Mode** option (see Figure 3). The dialog box in Figure 26 displays.

The dialog box prompts the user to confirm if they want to change the default "**No Power Mode**" mode of operation to **Current Mode** or **Voltage Mode**.

After a reset, the AD4110-1 defaults to the mode selected.

If the default mode is set to **Current Mode** and a current input is connected to the AD4110-1 inputs, the AD4110-1 maintains the loop current, even when a power supply is not connected.

The number of changes left for the user is indicated by the text field shown in Figure 26.

| The default "No Power Mode" is: Current Mode               |  |
|------------------------------------------------------------|--|
| You have 127 changes left.                                 |  |
| To change the default "No Power Mode" to: Voltage Mode     |  |
| Please dick on the "CHANGE" button below. Otherwise please |  |
| dick "CANCEL".                                             |  |
| CANCEL CHANGE                                              |  |

*Figure 26. Default Mode Selection Dialog Box* 

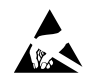

#### ESD Caution

ESD (electrostatic discharge) sensitive device. Charged devices and circuit boards can discharge without detection. Although this product features patented or proprietary protection circuitry, damage may occur on devices subjected to high energy ESD. Therefore, proper ESD precautions should be taken to avoid performance degradation or loss of functionality.

#### Legal Terms and Conditions

By using the evaluation board discussed herein (together with any tools, components documentation or support materials, the "Evaluation Board"), you are agreeing to be bound by the terms and conditions set forth below ("Agreement") unless you have purchased the Evaluation Board, in which case the Analog Devices Standard Terms and Conditions of Sale shall govern. Do not use the Evaluation Board until you have read and agreed to the Agreement. Your use of the Evaluation Board shall signify your acceptance of the Agreement. This Agreement is made by and between you ("Customer") and Analog Devices, Inc. ("ADI"), with its principal place of business at One Technology Way, Norwood, MA 02062, USA. Subject to the terms and conditions of the Agreement, ADI hereby grants to Customer a free, limited, personal, temporary, non-exclusive, non-sublicensable, non-transferable license to use the Evaluation Board FOR EVALUATION PURPOSES ONLY. Customer understands and agrees that the Evaluation Board is provided for the sole and exclusive purpose referenced above, and agrees not to use the Evaluation Board for any other purpose. Furthermore, the license granted is expressly made subject to the following additional limitations: Customer shall not (i) rent, lease, display, sell, transfer, assign, sublicense, or distribute the Evaluation Board; and (ii) permit any Third Party to access the Evaluation Board. As used herein, the term "Third Party" includes any entity other than ADI, Customer, their employees, affiliates and in-house consultants. The Evaluation Board is NOT sold to Customer; all rights not expressly granted herein, including ownership of the Evaluation Board, are reserved by ADI. CONFIDENTIALITY. This Agreement and the Evaluation Board shall all be considered the confidential and proprietary information of ADI. Customer may not disclose or transfer any portion of the Evaluation Board to any other party for any reason. Upon discontinuation of use of the Evaluation Board or termination of this Agreement, Customer agrees to promptly return the Evaluation Board to ADI. ADDITIONAL RESTRICTIONS. Customer may not disassemble, decompile or reverse engineer chips on the Evaluation Board. Customer shall inform ADI of any occurred damages or any modifications or alterations it makes to the Evaluation Board, including but not limited to soldering or any other activity that affects the material content of the Evaluation Board. Modifications to the Evaluation Board must comply with applicable law, including but not limited to the RoHS Directive. TERMINATION. ADI may terminate this Agreement at any time upon giving written notice to Customer. Customer agrees to return to ADI the Evaluation Board at that time. LIMITATION OF LIABILITY. THE EVALUATION BOARD PROVIDED HEREUNDER IS PROVIDED "AS IS" AND ADI MAKES NO WARRANTIES OR REPRESENTATIONS OF ANY KIND WITH RESPECT TO IT. ADI SPECIFICALLY DISCLAIMS ANY REPRESENTATIONS, ENDORSEMENTS, GUARANTEES, OR WARRANTIES, EXPRESS OR IMPLIED, RELATED TO THE EVALUATION BOARD INCLUDING, BUT NOT LIMITED TO, THE IMPLIED WARRANTY OF MERCHANTABILITY, TITLE, FITNESS FOR A PARTICULAR PURPOSE OR NONINFRINGEMENT OF INTELLECTUAL PROPERTY RIGHTS. IN NO EVENT WILL ADI AND ITS LICENSORS BE LIABLE FOR ANY INCIDENTAL, SPECIAL, INDIRECT, OR CONSEQUENTIAL DAMAGES RESULTING FROM CUSTOMER'S POSSESSION OR USE OF THE EVALUATION BOARD INCLUDING BUT NOT LIMITED TO LOST PROFITS. DELAY COSTS LABOR COSTS OR LOSS OF GOODWILL ADI'S TOTAL LIABILITY FROM ANY AND ALL CALISES SHALL BE LIMITED TO THE AMOUNT OF ONE HUNDRED US DOLLARS (\$100.00). EXPORT. Customer agrees that it will not directly or indirectly export the Evaluation Board to another country, and that it will comply with all applicable United States federal laws and regulations relating to exports. GOVERNING LAW. This Agreement shall be governed by and construed in accordance with the substantive laws of the Commonwealth of Massachusetts (excluding conflict of law rules). Any legal action regarding this Agreement will be heard in the state or federal courts having jurisdiction in Suffolk County, Massachusetts, and Customer hereby submits to the personal jurisdiction and venue of such courts. The United Nations Convention on Contracts for the International Sale of Goods shall not apply to this Agreement and is expressly disclaimed.

©2019 Analog Devices, Inc. All rights reserved. Trademarks and registered trademarks are the property of their respective owners. UG16278-0-3/19(0)

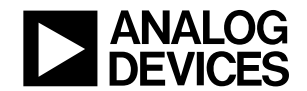

www.analog.com

Rev. 0 | Page 17 of 17